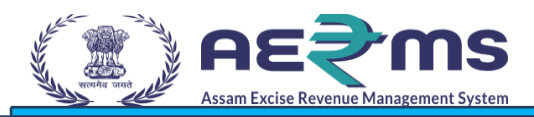

## User Manuals

**IMFL RETAILER** 

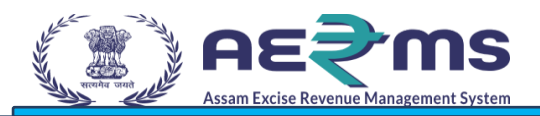

## ✤ Login Page

- To access the AERMS application, the User needs to register in the application.
- Open the State Excise application on any browser by typing the URL: <u>https://stateexcise.assam.gov.in/index.in</u>

| out us - Info & Services - Orders & Circulars - Track S | tus Download User Manuals Frequently Asked Questions Raise Complaint-Vigilance & Enforcement RTI 🌩 Download APK No                                                                                                    | tification -                                   |                  |
|---------------------------------------------------------|----------------------------------------------------------------------------------------------------|------------------------------------------------|------------------|
|                                                         | Permits for the day 24 Constant Constant Constan | Sign In<br>Please enter the details to sign in |                  |
|                                                         | Permit Generated                                                                                                    | User Name                                      | ۵                |
|                                                         | Source: Permit info                                                                                                    | Password                                       |                  |
| WI A L                                                  | 8 <b>8 8</b>                                                                                                    | Verification Code *                            | 10482            |
| Shri Himanta Biswa Sarma                                | g 6 5<br>5 3                                                                                                    | Enter Verification Code                        | Get a new code   |
| Hon'ble Chief Minister of Assam                         | 2                                                                                                    |                                                | Forgot Password? |
| Shri Parimal Suklabaidya                                | o o o o o o o o o o o o o o o o o o o                                                                                                    | Login                                          |                  |
| Hon'ble Minister of Excise Assam                        | CSD Retail - CS Retail - IMFL Company Wholesale Wholesale - CS Wholesale - IMFL                                                                                                    | Sign Up o register for new                     | <i>v</i> license |
| Announcements                                           | ● Permit Applied ● Permit Approved ● Permit Pending                                                                                                    | Tenders and Tra                                | nsfers           |

• Applicants need to Click on the **Sign-Up** Button.

|                       | I AM SIGNI            | NG UP TO       | ×            |
|-----------------------|-----------------------|----------------|--------------|
| Signup                | CSD Non Local         | URC Local      | URC NonLocal |
| Paramilitary Local    | Paramilitary NonLocal | Other Importer | Transit Pass |
| Temporary Bar License |                       |                |              |
|                       |                       |                |              |

• Applicants need to Click on the Signup tab to do Signup.

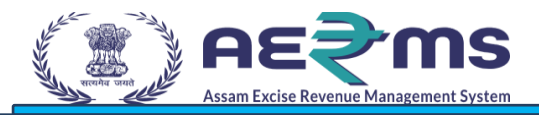

• Applicant needs to Enter All the details in the Sign-Up page.

|                                      |                            |                                   | स्वच्छ भारत<br>एक करम सराएता की ओर |
|--------------------------------------|----------------------------|-----------------------------------|------------------------------------|
|                                      |                            | SIGN UP                           |                                    |
| Applicant Name:*                     | Siva Bar and Retailer      | City:*                            | Kakinada                           |
| Email Address: *                     | Sivabar@gmail.com          | Block / Circle: * Select State: * | A block/2nd circle Assam           |
| Mobile Number: *<br>Business Name: * | 9856321470<br>SIVA BAR     | Select District: *                | Kamrup Metropolitan *              |
| Plot/Building Number :*              | Plot 1 / Building Number 2 |                                   |                                    |
| Road/Street:*                        | 2nd Road / 4th Street      |                                   |                                    |
| Landmark:                            | Peterengland               |                                   |                                    |
| F741N.                               | BHFFLUTUR                  | Save                              |                                    |
|                                      |                            | Jac                               |                                    |

• Click on the **Save** Button.

| Enter One Time Password       |             |              |
|-------------------------------|-------------|--------------|
| 228272                        |             |              |
| Verification Code             | 81145       | Get New Code |
| Enter the Verification Code * | 81145       |              |
| Time left                     | : 44 second | Save OTP     |

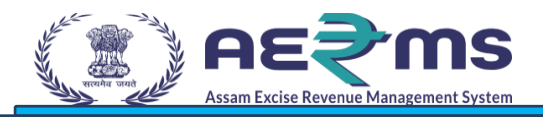

- Applicants need to Enter the OTP and Verification Code.
- Click on the **Save OTP** button.

| partment Of Excise                                                                      |
|-----------------------------------------------------------------------------------------|
| Your Account Created Successfully<br>Login Id: LR2306182<br>Password: XnpBLLaT<br>Login |
|                                                                                         |

- After Click on the Save OTP button, Login Details will display with Username and password.
- Click on the Login Button.

| About us - Info & Services - Orders & Circulars - Tr         | k Status Download User Manuals Frequently Asked Questions Raise Complaint-Vigilance & Enforcement RTI 🚸 Download APK Notif                                                                                                    | fication -                                                                                                    |
|--------------------------------------------------------------|----------------------------------------------------------------------------------------------------|----------------------------------------------------------------------------------------------------|
| Shri Himanta Biswa Sarma<br>Herble Chief Minister of Assam   | Permits for the day<br>14 Pass for the day 14 Pass for the day 14 Pass for the day 14 Pass for the day 1 Pass for the day 1 Pass | Sign In<br>Please enter the details to sign in<br>LR2306182<br>werification Code *<br>39304<br>Get a new code<br>39304<br>Forgot Password? |
| Shri Parimal Suklabaidya<br>Hon'ble Minister of Excise Assam | 0 0 0 0 0 0 0 0 0 0 0 0 0 0 0 0 0 0 0                                                                                                    | Login                                                                                                    |
| Announcements                                                | <     ini     Permit Applied Permit Approved Permit Pending                                                                                                    | Tenders and Transfers                                                                                                    |

- Applicant needs to Enter the Login details and Verification Code.
- Click on the Login Button.

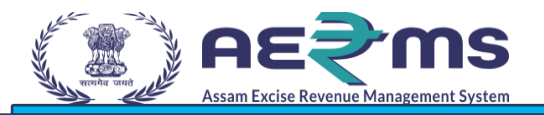

| lisername/Password Reset For | - L R2306182 Lonin                                            |  |
|------------------------------|---------------------------------------------------------------|--|
| User Id                      |                                                               |  |
| Old Password *               | •••••••                                                       |  |
| New Password *               | ••••••                                                        |  |
| Confirm New Password *       | ••••••                                                        |  |
| Verification Code *          | 4632.3 Get a new code                                         |  |
|                              | 46323                                                         |  |
|                              | Please enter the digits as they are shown in the image above. |  |

- If we login for the first time it will ask for the Password Reset
- Applicants need to enter the Old Password and New Password.
- Confirm Password and entre the Verification Code.
- Click on the **Submit** Button.

|   | स्वय् भारत Depa<br>एक करन लाहग्रा को ओर | artment Of Excise                                                                       |
|---|-----------------------------------------|-----------------------------------------------------------------------------------------|
|   |                                         | Username/Password Reset For LR2306182 Login<br>Credentials has been reset successfully! |
| - | -                                       |                                                                                         |
|   |                                         |                                                                                         |
|   |                                         |                                                                                         |

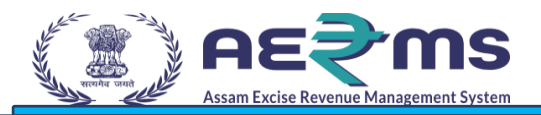

• Message will display as Credentials has been reset successfully! Click on the Login button.

| out us - Info & Services - Orders & Circulars - Track S | itatus Download User Manuals | Frequently Asked | Questions Raise Co  | mplaint-Vigilance & Enfe | orcement RTI                | Download APK Not | ification -                                    |                  |
|---------------------------------------------------------|------------------------------|------------------|---------------------|--------------------------|-----------------------------|------------------|------------------------------------------------|------------------|
|                                                         | Permits for the day          | Pass for the day | License Cou<br>4781 | nt Revenue<br>₹4,767,63  | <b>2023-24</b><br>22,225.90 | EODB<br>2        | Sign In<br>Please enter the details to sign in |                  |
|                                                         |                              |                  | Permit Gene         | rated                    |                             |                  | LR2306182                                      | 4                |
|                                                         |                              |                  | Source: Permit      | info                     |                             |                  | •••••                                          | <b>a</b>         |
| m A -                                                   | 8 8 8                        |                  |                     |                          |                             |                  | Verification Code *                            | <b>55462</b>     |
| Shri Himanta Biswa Sarma                                | Per mitts                    |                  |                     |                          |                             | 5                | 55462                                          | 2027             |
| Hon bie Chief Minister of Assam                         | 2                            |                  |                     |                          |                             | 2                |                                                | Forgot Password? |
| Shri Parimal Suklabaidya                                | 0 0                          | 0 0 0            | 0 0 0               | 0 0 0                    | 0 0 0                       | Wholesale IMT    | Login                                          |                  |
| Hon'ble Minister of Excise Assam                        | Cab                          | incluit - C3     | Rectary - IMPL      | company wholesale        | moresue - CS                | WHORESIDE - IMPL | Sign Up to register for                        | new license      |
| Appouncements                                           | •                            |                  |                     |                          |                             |                  | Tenders and T                                  | Transfers        |

- Applicants need to Enter the Login details and Verification Code.
- Click on the Login Button.

| About us - Info & Services - Orders & Circulars - Track     | Status Download User Manual                                       | ls Frequently Asked Question | ns Raise Complaint-Vigilance & Enforcement                                                                                                    | RTI 🌩 Download APK 🛛 | lotification -                                                                                       |                       |
|-------------------------------------------------------------|-------------------------------------------------------------------|------------------------------|----------------------------------------------------------------------------------------------------|----------------------|----------------------------------------------------------------------------------------------------|-----------------------|
| Shri Himanta Biswa Sarma<br>Herbic Chief Minister of Assan  | Permits for the day<br>10<br>8<br>8<br>8<br>8<br>8<br>9<br>4<br>2 | Passfor the day              | License Count<br>4781<br>Revenue 2023-24<br>RA768.444.879.90<br>rmit Generated<br>Source: Permit info                                                                                                    | 5<br>2<br>3<br>2     | Sign In<br>Please enter the details to sign in<br>2304477<br>•••••••<br>Verification Code *<br>41533 | Alt533 Get a new code |
| Shri Parimal Suklabaidya<br>Horble Minister of Excise Assam | o O CSD                                                           | 0 0 0 0<br>Retail - CS Ret   | O         O         O | O Wholesale – IMFL   | Login<br>Sign Up to register for n                                                                   | ewlicense             |
| Announcements                                               | 4                                                                 | III ermit Applied            | Permit Approved 🛛 🗧 Permit Pending                                                                                                    | •                    | Tenders and Tr                                                                                       | ansfers               |

- Vend needs to Enter the Login details and Verification Code.
- Click on the Login button.

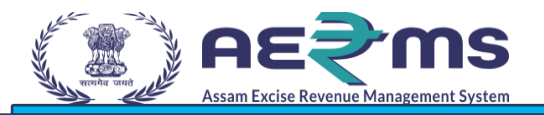

| _                 |                         |         | ~      |           | 2       |
|-------------------|-------------------------|---------|--------|-----------|---------|
| <b>≞</b> ≡        | e <b>T</b> e            | R       |        |           | 2       |
| Indent Management | Vigilance & Enforcement | Reports | Others | e-Payment | Support |
|                   |                         |         |        |           |         |
| R                 |                         |         |        |           |         |
| Stock             |                         |         |        |           |         |

• Vendor needs to Click on the Indent Management tab.

|                         | Session Time Left : 59-52   🎝 Home   STVA BAR AND RETAILER (Vend)                                                                                          |
|-------------------------|----------------------------------------------------------------------------------------------------|
| Indent Management       | List of License Retailer Indent Transport Permits/Pass Stock Receive                                                                                       |
| Vigilance & Enforcement | RETAILER INDENT Retailer / Retailer Inde                                                                                                    |
| Reports ~               | Start Date 🗎 03-Aug-2023 End Date 🛗 03-Aug-2023 Status All - Search                                                                                        |
| Others                  |                                                                                                    |
| Stock                   | 10 * Search:                                                                                                    |
| e-Payment               | S.No Indent No Transport Permit Transport Pass Permit Validity Permit Approved On Indented Date Retailer Name Wholesale Name Form 34 Status Action Remarks |
| Support                 | No data available                                                                                                    |
|                         | Previous Next                                                                                                    |

• Vendor needs to Click on the **+ Indent** Button to Raise Indent.

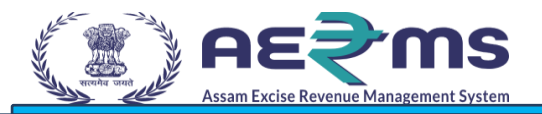

|       | Select Wholesale                                        | ×      |               |
|-------|---------------------------------------------------------|--------|---------------|
| Peri  | HILL VIEW BONDED WAREHOUSE PRIVATE LIMITED (3079)       |        |               |
| Ŀ     | EASTERN WINES PVT. LTD. (3163)                          | ^      | 1 03-Aug-2023 |
|       | GALAXY WARE HOUSE (3161)                                |        |               |
|       | GOLDEN PARADISE BONDED WAREHOUSE PRIVATE LIMITED (3113) | _      |               |
| Ŧ     | HILL VIEW BONDED WAREHOUSE PRIVATE LIMITED (3079)       |        |               |
| Irans | HILL VIEW BONDED WAREHOUSE PVT LTD (3328)               | Retail | er Name W     |
|       | HOTEL BALLERINA PRIVATE LTD (3104)                      |        |               |
|       |                                                         | $\sim$ |               |

• Pop up will display as Select Wholesale. Vendor needs to Select the Wholesaler name from Drop down.

| Select Wholesale                                  |        | × |
|---------------------------------------------------|--------|---|
| HILL VIEW BONDED WAREHOUSE PRIVATE LIMITED (3079) |        | • |
|                                                   | Submit |   |

• Vendor needs to Click on the **Submit** Button.

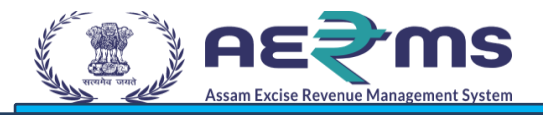

|                    |                |               |                 |                      | Invoice         | Amt Details   |                     |                |            |          |         |      |          |
|--------------------|----------------|---------------|-----------------|----------------------|-----------------|---------------|---------------------|----------------|------------|----------|---------|------|----------|
|                    | Wholesale Name | HILL VIEW BO  | NDED WAREHO     | OUSE PRIVATE LIMITED | (3079)          |               | Total Ba            | sic 0          |            |          |         |      |          |
|                    | Date           | 03-Aug-2023   |                 |                      |                 |               | Total Advalor       | em 0           |            |          |         |      |          |
|                    | Email Id       | Sivabar@gmail | lcom            |                      |                 |               | Total               | /at 0          |            |          |         |      |          |
|                    | Mobile No      | 9182950105    |                 |                      |                 |               | Total T             | PF 0           |            |          |         |      |          |
|                    | Total Cases    |               |                 |                      |                 |               | Total M             | RP 0           |            |          |         |      |          |
|                    | Total Bottles  |               |                 |                      |                 |               | Total Indent Va     | lue 0          |            |          |         |      |          |
|                    | Vehicle Number | AP05BJ4545    |                 |                      |                 |               | Rou                 | te* kkd to hyd | 1          |          |         |      |          |
|                    |                | Brand Co      | ode / Brand Nam | ne                   |                 |               |                     |                | Brand Name |          |         |      |          |
| 0859               |                |               |                 |                      |                 | ROYAL CHALLEN | GE FINEST PREMIUM V | VHISKY         |            |          |         |      |          |
| Size - NN (180) Pa | ck Type - G    |               |                 |                      |                 |               |                     |                |            |          |         |      |          |
| Quantity           |                |               |                 |                      |                 |               |                     |                |            |          |         |      |          |
| CASES 10           | BOTTLES 0      |               |                 |                      |                 |               |                     |                |            |          |         |      |          |
| Add Reset          |                |               |                 |                      |                 |               |                     |                |            |          |         |      |          |
| No. Read Cade      | Proved Marrie  | 6i==          | Dark Terra      | 144.000              | REED            | Londord       | 401/01/00FM         | VAT            | )(else(De) | Paula    | TOC/IDE | 1400 | TetelMDD |
| NO Brand Code      | e brand Name   | (in ml)       | Pack type       | CASES   BOTTLES      | CASES   BOTTLES | To Retailer   | per case            | per case       | value(ics) | per case | percase | MIRP | per case |
|                    |                |               |                 |                      |                 |               |                     |                |            | ſ        | Preview |      | Cancel   |
|                    |                |               |                 |                      |                 |               |                     |                |            |          |         |      |          |

- Vendor needs to Enter the Vehicle number and Route.
- Select the Brand Code or Brand Number and enter the Quantity.
- Click on the Preview Button.

| ROYAL CHALLENGE<br>0859 EINEST PREMIUM 180148 G 10 0 0 5008.7 1693.44 1108.8 5008.7.00 | Brand<br>Code | Brand Name                                  | Size(in<br>ml/UPC) | Pack<br>Type | IML/CS<br>Cases | IML/CS<br>Bottles | BEER<br>Cases | BEER<br>Bottles | Landed To<br>Retailer | ADVALOREM per case | VAT per<br>case | Value(Rs) |
|----------------------------------------------------------------------------------------|---------------|---------------------------------------------|--------------------|--------------|-----------------|-------------------|---------------|-----------------|-----------------------|--------------------|-----------------|-----------|
| WHISKY                                                                                 | 0859          | ROYAL CHALLENGE<br>FINEST PREMIUM<br>WHISKY | 180   48           | G            | 10              | 0                 | 0             | 0               | 5008.7                | 1693.44            | 1108.8          | 50087.00  |

- Pop up will display with the all-indent details and with Save Button.
- Click on the Save Button.

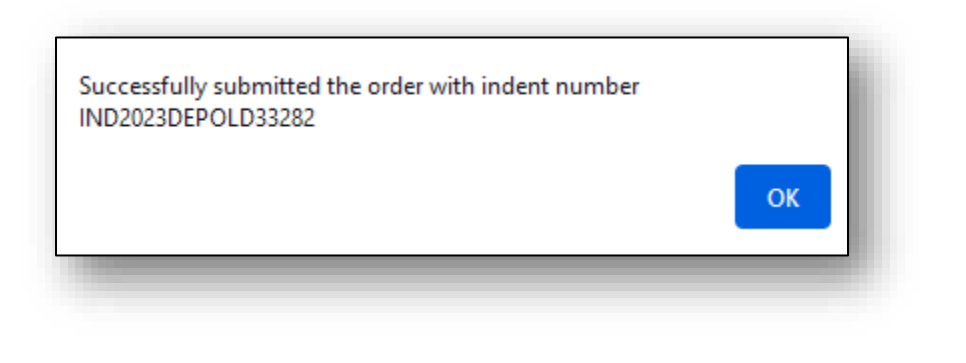

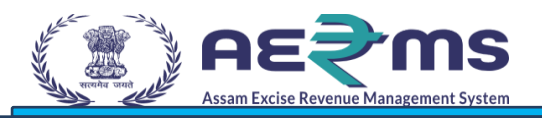

- Pop up will display as Successfully submitted the order with indent number.
- Click on the OK button.

| Indent Management       | List of License Retailer Indent | Transport Permits/Pas              | s Stock Recei | ve                 |                 |            |                                       |      |                     |             |               |               |
|-------------------------|---------------------------------|------------------------------------|---------------|--------------------|-----------------|------------|---------------------------------------|------|---------------------|-------------|---------------|---------------|
| /igilance & Enforcement | RETAILER INDENT                 |                                    |               |                    |                 |            |                                       |      |                     |             | Retailer / Re | etailer Inden |
| Reports                 |                                 |                                    |               | Start Da           | ate 🛗 O         | 4-Aug-2023 | End Date                              | 04-  | Aug-2023            | Status      | All           | - Search      |
| Others                  | 10                              |                                    |               |                    |                 |            |                                       |      |                     |             | County        |               |
| itock                   | 10                              |                                    |               |                    |                 |            |                                       |      |                     |             | Search:       |               |
| -Payment                | S.No Indent No                  | Transport Transp<br>Descrit Descri | ort Permit    | Permit<br>Approved | Indented        | Retailer   | Wholesale Name                        | Form | Status              |             | Action        | Remarks       |
| upport                  |                                 | remit rass                         | Validity      | On                 | Date            | Name       |                                       | 34   |                     |             |               |               |
|                         | 1 IND2023DEPOLD33282            |                                    | N/A           | N/A                | 04-<br>Aug-2023 | SIVA BAR   | HILL VIEW BONDED<br>WAREHOUSE PVT LTD |      | FORWARDED TO WHOLES | ALE MANAGER | Repeat Indent | View          |
|                         |                                 |                                    |               |                    |                 |            |                                       |      |                     |             | Previou       | s Navt        |
|                         |                                 |                                    |               |                    |                 |            |                                       |      |                     |             | The first     | 5 Hole        |

• Here we can see Status as it is forwarded to Wholesale Manager. Now Wholesale manager needs to do Login and Approve.

|                                                                                                    |                                                                                                    | A <sup>+</sup> A                                                |                                  |
|----------------------------------------------------------------------------------------------------|----------------------------------------------------------------------------------------------------|-----------------------------------------------------------------|----------------------------------|
| About us - Info & Services - Orders & Circulars - Track S                                                     | tus Download User Manuals Frequently Asked Questions Raise Complaint-Vigilance & Enforcement R∏ ♦ Download APK Not                  | ification -                                                     |                                  |
| <b>B</b>                                                                                                    | Permits for the day<br>14 Pass for the day<br>0 Pass for the day<br>0 Pass for the day<br>0 Permit Cenerated<br>Source: Permit Info | Sign In<br>Please enter the details to sign in<br>IMFL_HILLVIEW | \$                               |
| Shri Himanta Biswa Sarma                                                                                      |                                                                                                    | Verification Code *                                             | <b>2.94936</b><br>Get a new code |
| Hortble Chief Minister of Assam           Shri Parimal Suklabaidya           Hortble Minister of Excise Assam | 2 0 0 0 0 0 0 0 0 0 0 0 0 0 0 0 0 0 0 0                                                                                             | Login<br>Sign Up to register for new                            | Forgot Password?                 |
| Announcements                                                                                                 | <ul> <li>Permit Applied</li> <li>Permit Approved</li> <li>Permit Pending</li> </ul>                                                 | Tenders and Tran                                                | sfers                            |

• Wholesaler needs to Enter the Login details and Verification Code.

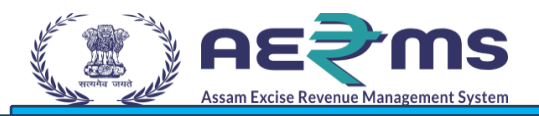

• Click on the OK button.

|                    |                      |                  |                |                         | Welcome: Mr. DM (Manager) |
|--------------------|----------------------|------------------|----------------|-------------------------|---------------------------|
| Activity Dashboard | <b>R</b> Procurement | E Stock Receipts | Stock Dispatch | Vigilance & Enforcement | Reports                   |
| Others             | e-Payment            | Support          | e-Wallet       | Route                   | Stock                     |
|                    |                      |                  |                |                         |                           |

• Wholesaler needs to Click on the Stock Dispatch tab.

|                         |                       |                     |                   |                   |                  |                 |            | Session Time Left | : 59:52    | Home         | Mr. DM (Ma | nager)     |
|-------------------------|-----------------------|---------------------|-------------------|-------------------|------------------|-----------------|------------|-------------------|------------|--------------|------------|------------|
| Activity Dashboard      | Retailer              |                     |                   |                   |                  |                 |            |                   |            |              |            |            |
| Procurement             | RETAILER INDENT       |                     |                   |                   |                  |                 |            |                   |            | Stock Dispat | ch / Reta  | iler Inden |
| Vigilance & Enforcement |                       |                     |                   |                   | Start Date       | e 🗰 04-Aug-2023 | End Date 🔛 | 04-Aug-2023       |            | All          | •          | Search     |
| Stock Receipts          | 10                    |                     |                   |                   |                  |                 | _          |                   |            | Search       |            |            |
| Stock Dispatch          | 10                    |                     |                   |                   |                  |                 |            |                   |            | Search:      |            |            |
| Reports ~               | S.No A Indent Number  | Transport<br>Permit | Transport<br>Pass | Consignee<br>Name | Retailer<br>Code | Consignor Name  | Created On | Action            | Form<br>34 | Status       | Remarks    | E-Sign     |
| Others                  |                       |                     |                   |                   |                  |                 | 04         | Verify & forward  |            |              |            |            |
| Stock                   | 1 IND2023DEPOLD307915 | 108                 |                   | SIVA BAR          | 2304477          | PRIVATE LIMITED | Aug-2023   | Reject            |            | EDIT REQUEST | VIEW       |            |
| e-Payment               |                       |                     |                   |                   |                  |                 |            |                   |            |              |            |            |
| Support                 |                       |                     |                   |                   |                  |                 |            |                   |            |              | Previous   | Next       |
|                         |                       |                     |                   |                   |                  |                 |            |                   |            |              |            |            |

- Here we can see Action (Verify & Forward / Reject) Buttons.
- If wholesaler click on the Action (Reject) Button it will be Rejected.
- If he Click on the Verify & Forward button.

| ОК | Cancel |
|----|--------|
|    | ОК     |

• Pop up will display as Are you sure you want to Proceed with OK Button.

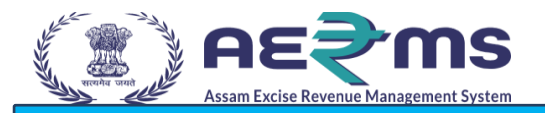

- Click on the OK button.
- Here we can See Status as Forwarded to Superintendent of Excise. Now

| Attain Little Revenue Management System |          |                                   |                     |                   |                   |                  |                      |               |            |                  |                       |            |            |
|-----------------------------------------|----------|-----------------------------------|---------------------|-------------------|-------------------|------------------|----------------------|---------------|------------|------------------|-----------------------|------------|------------|
| Activity Dashboard                      | Retailer | 1                                 |                     |                   |                   |                  |                      |               |            |                  |                       |            |            |
| Procurement                             | RETAILE  | R INDENT                          |                     |                   |                   |                  |                      |               |            |                  | Stock Dispa           | tch / Reta | iler Inden |
| Vigilance & Enforcement                 |          |                                   |                     |                   |                   | Sta              | irt Date 04-Aug-2023 | E             | ind Date 🛗 | 04-Aug-2023      | All                   | *          | Search     |
| Stock Receipts                          | 40       |                                   |                     |                   |                   |                  |                      |               |            |                  |                       |            |            |
| Stock Dispatch                          | 10       | Ŧ                                 |                     |                   |                   |                  |                      |               |            |                  | Search:               |            |            |
| Reports ~                               | S.No     | <ul> <li>Indent Number</li> </ul> | Transport<br>Permit | Transport<br>Pass | Consignee<br>Name | Retailer<br>Code | Consignor Name       | Created<br>On | Action 34  | rm Status        |                       | Remarks    | E-Sign     |
| Others                                  |          |                                   |                     |                   |                   | 0001177          | HILL VIEW BONDED     | 04-           |            |                  |                       |            |            |
| Stock                                   | 1        | IND2023DEPOLD307915108            |                     |                   | SIVA BAR          | 2304477          | LIMITED              | Aug-2023      |            | FORWARDED TO SUP | ERINTENDENT OF EXCISE | VIEW       |            |
| e-Payment                               |          |                                   |                     |                   |                   |                  |                      |               |            |                  |                       | Devidence  | Mart       |
| Support                                 |          |                                   |                     |                   |                   |                  |                      |               |            |                  |                       | Previous   | INEXL      |

District officer of Excise needs to do Login and do the Action.

• District officer of Excise needs to Enter the Login details and Verification Code.

| About us - Info & Services - Orders & Circulars - Track !    | atus Download User Manuals Frequently Asked Questions Raise Complaint-Vigilance & Enforcement RTI 🚸 Download APK Noti                                                   | fication -                                                                                         |
|--------------------------------------------------------------|----------------------------------------------------------------------------------------------------|----------------------------------------------------------------------------------------------------|
|                                                              | Permits for the day<br>14 Pass for the day Ucense Count 4781 Revenue 2023-24 EODB 2 Permit Generated Source: Permit Info                                                | Sign In<br>Please enter the details to sign in<br>SOE_KAM<br>Werification Code *<br>SGE a new code |
| Shri Himanta Biswa Sarma<br>Horible Chief Minister of Assam  | 2 2                                                                                                    | 112624 E                                                                                           |
| Shri Parimal Suklabaldya<br>Horrble Minister of Excise Assam | 0     0     0     0     0     0     0     0     0     0     0       CSD     Retail - CS     Retail - IMFL     Company Wholesale     Wholesale - CS     Wholesale - IMFL | Login<br>Sign Up to register for new license                                                       |

• Click on the Login button.

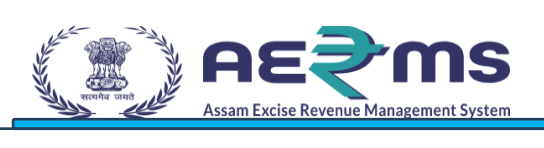

| Acum Excite Terence Management System |                              |                               |                      | Welc           | ome: Smt. Manabi Das (Excise Superinter |
|---------------------------------------|------------------------------|-------------------------------|----------------------|----------------|-----------------------------------------|
| Activity Dashboard                    | E-Mass Registration          | License Management            | Cone Day Bar License | Paramilitary   | (1)<br>Dashboard                        |
| C<br>Brand Label Registration         | Distillery                   | Dispatch                      | E Bottling Unit      | Brewery        | <b>È</b><br>Wholesale                   |
| Denatured Wholesale                   | <b>R</b><br>Absolute Alcohol | <b>E</b><br>Company Wholesale | CSD Wholesale        | URC            | Retailer                                |
| Revenue Management                    | Vigilance & Enforcement      | Po<br>Hologram Procurement    | Record Management    | Internal Audit | Reports                                 |

• District officer of Excise needs to Click on the Retailer tab.

|                          |                                                                                     | Session Time Left : 59:55   📲 Home   Smt. Manabi Das (Excise Superintendent)   🖥 |
|--------------------------|-------------------------------------------------------------------------------------|----------------------------------------------------------------------------------|
| Activity Dashboard       | List of License Retailer Indent Consumption                                         |                                                                                  |
| E-Mass Registration      | RETAILER INDENT                                                                     | Retailer / Retailer Indent                                                       |
| License Management       | Start Date 🛗 04-Aug-2023 End Date 🛗 04-Aug-2023 Select Wholesale                    | - All - Search                                                                   |
| Paramilitary             |                                                                                     |                                                                                  |
| Brand Label Registration | 10 -                                                                                | Search:                                                                          |
| Dashboard                | S.no Indent No Transport Transport Consignee Retailer Consignor Name On On          | Action Status Remarks E-Sign                                                     |
| Distillery               | HILL VIEW BONDED                                                                    | Approve                                                                          |
| Bottling Unit            | 1 IND2023DEPOLD307915108 SIVA BAR 2304477 WAREHOUSE PRIVATE 04-<br>LIMITED Aug-2023 | Reject VIEW                                                                      |
| Brewery                  |                                                                                     |                                                                                  |
| Wholesale                |                                                                                     | Previous Next                                                                    |
|                          |                                                                                     |                                                                                  |

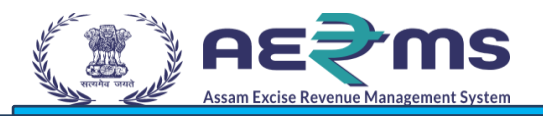

- Here we can see action (Approve / Reject) button. If he Click on Reject Button it will be Rejected.
- If he Click on Approve Button.

| Approve Pern  | nit                    |              |
|---------------|------------------------|--------------|
| Indent No*    | IND2023DEPOLD307915108 |              |
| Valid Up To * | 10-Aug-2023            |              |
| Remarks*      | OK                     |              |
|               |                        | Issue Permit |

• Pop up will display as Approve Permit; District officer needs to Enter the Remarks and Click on the **Issue Permit** button.

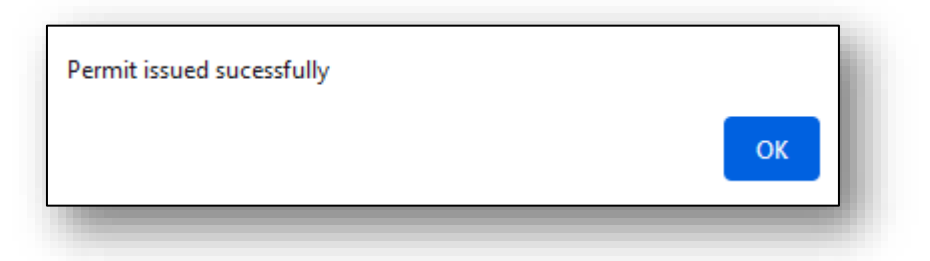

- Pop up will display as Permit issued Successfully with OK button.
- Click on the OK button.

| ctivity Dashboard     | List of License Retailer Indent Con | sumption            |                   |                   |                  |                   |               |        |                 |                       |            |          |
|-----------------------|-------------------------------------|---------------------|-------------------|-------------------|------------------|-------------------|---------------|--------|-----------------|-----------------------|------------|----------|
| -Mass Registration    | RETAILER INDENT                     |                     |                   |                   |                  |                   |               |        |                 | Retail                | ler / Reta | iler Ind |
| cense Management      | Start Date 04-Aug-2023              | End Date 🛗          | 04-Aug-2023       |                   | Select Wholesa   | ale               |               |        |                 | * All                 | Ŧ          | Searc    |
| ramilitary            | 10                                  |                     |                   |                   |                  |                   |               |        |                 |                       |            |          |
| nd Label Registration | 10 +                                |                     |                   |                   |                  |                   |               |        |                 | Search:               |            |          |
| shboard               | S.no A Indent No                    | Transport Permit    | Transport<br>Pass | Consignee<br>Name | Retailer<br>Code | Consignor Name    | Created<br>On | Action | Status          |                       | Remarks    | E-Sig    |
| stillery              |                                     |                     |                   |                   |                  | HILL VIEW BONDED  | 04-           |        |                 |                       | 1          |          |
| ttling Unit           | 1 IND2023DEPOLD307915108            | PER1492904082300001 |                   | SIVA BAR          | 2304477          | WAREHOUSE PRIVATE | Aug-2023      |        | FORWARDED TO WH | HOLESALE FOR APPROVAL | VIEW       |          |

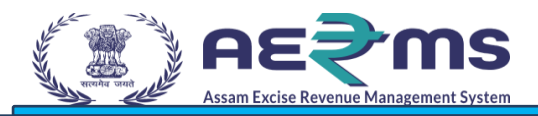

• Now Login to Wholesaler in Local node that is Localhost/wholesale/index.php/site/login

| अग्र 54674                                                  | Department Of Excise                                         |
|-------------------------------------------------------------|--------------------------------------------------------------|
| Shri Himanta Biswa Sarma<br>Hon'ble Chief Minister of ASSAM | Shri Parimal Suklabaidya<br>Hon'ble Minister of Excise ASSAM |
| IMFL_HILLVIEW2                                              |                                                              |

• Enter the login details and Click on the Arrow mark to Login.

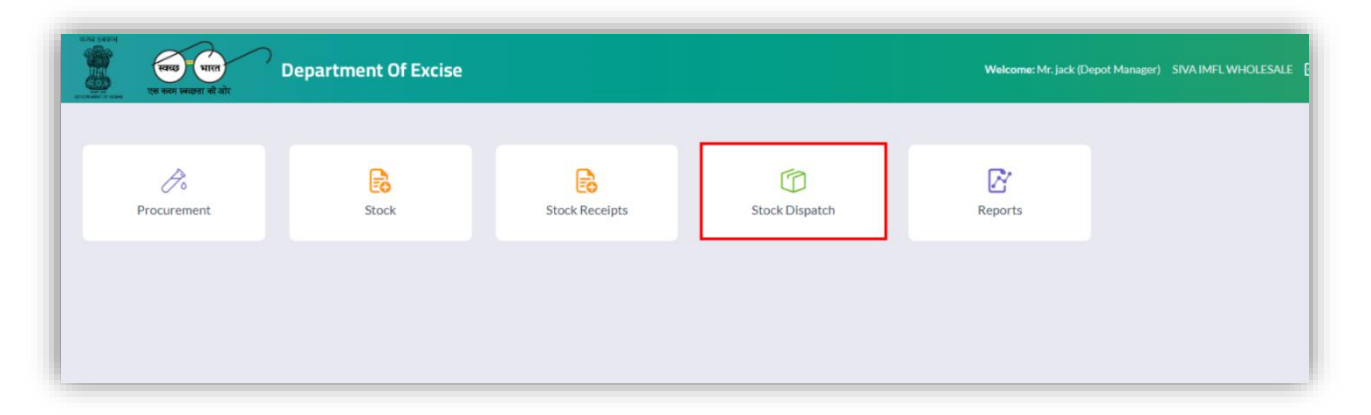

• Click on the Stock Dispatch tab.

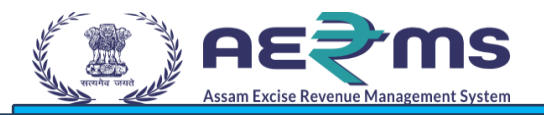

| 503    | एक करम स्वयत्वा की ओर | epartment Of Excis      | 2                 |                   |                |            | Unole Whole | isale Day C | losure   Home   Do | wnload APK | Mi     |
|--------|-----------------------|-------------------------|-------------------|-------------------|----------------|------------|-------------|-------------|--------------------|------------|--------|
| 🔗 Pro  | curement - 🔒 Stock Ro | eceipts ~ 👘 Stock Disp: | itch 🖌 🔒          | Stock - 🗗 Reports | ·              |            |             |             |                    |            |        |
| RETAI  | LER INDENT            |                         |                   |                   |                |            |             |             |                    | Re         | taller |
|        |                       |                         |                   | Start Date 🔛      | 05-Oct-2023    | End Date 🛗 | 05-Oct-202  | 3           | Pending            | ٠          |        |
| 10     | ×                     |                         |                   |                   |                |            |             |             | Search:            | 3334       |        |
| S.No * | Indent Number         | Transport Permit        | Transport<br>Pass | Consignee Name    | Consignor Name | Created On | Action      | Form<br>34  | Status             |            |        |
|        |                       |                         |                   | MS PEE BEE WINE   | SIVA IMEI      | 05-Oct-    |             |             |                    |            |        |

• Here we can see Action (Approve) button, Click on the Button to dispatch.

|      | En                    | ter The Vehicle | AS28         | G8584                |                        |                             |                               |
|------|-----------------------|-----------------|--------------|----------------------|------------------------|-----------------------------|-------------------------------|
|      |                       | Number*         | madh         | apur                 |                        |                             |                               |
|      | In                    | voice Number*   | INV6         | 76767                |                        |                             |                               |
|      |                       | Invoice date *  | 04-Oct-2023  |                      |                        |                             |                               |
| S.No | Brand Name            | Brand Number    | Size<br>(ml) | Quantity<br>(cases): | Quantity<br>(bottles): | Issued Quantity<br>(cases): | Issued Quantity<br>(bottles): |
| 1    | JAMESON IRISH WHISKEY | 0185            | 750          | 1                    | 0                      | 1                           | 0                             |

- Wholesaler need to enter the Invoice number and Invoice date.
- Click on the Submit button.

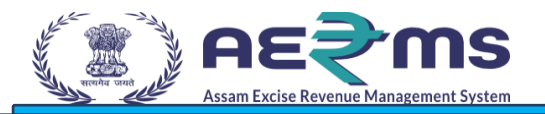

| 🔗 Proc | curement 🗸 🔒 Stock Re | ceipts ~ 👘 Stock Dispat | ch 👻 🔒 Stock 🗸      | 🗗 Reports 🗸        |                |               |             |            |         |      |           |
|--------|-----------------------|-------------------------|---------------------|--------------------|----------------|---------------|-------------|------------|---------|------|-----------|
| RETAI  | LER INDENT            |                         | c+                  | art Data 🚔 05-Oct. | 2022           | ad Data       | 05.0-+-2022 |            | Panding | Ret  | aller Ind |
| 10     | ×                     |                         |                     |                    |                |               |             |            | Search: | 3334 |           |
| S.No * | Indent Number         | Transport Permit        | Transport Pass      | Consignee Name     | Consignor Name | Created<br>On | Action      | Form<br>34 | Status  |      |           |
|        |                       | PERMA (5/0540000007     | TD222205 1022000002 | MS PEE BEE WINE    | SIVA IMFL      | 05-Oct-       |             |            |         |      |           |

- Here we can see status as Scanning In Process.
- Now wholesaler needs to login Handle.

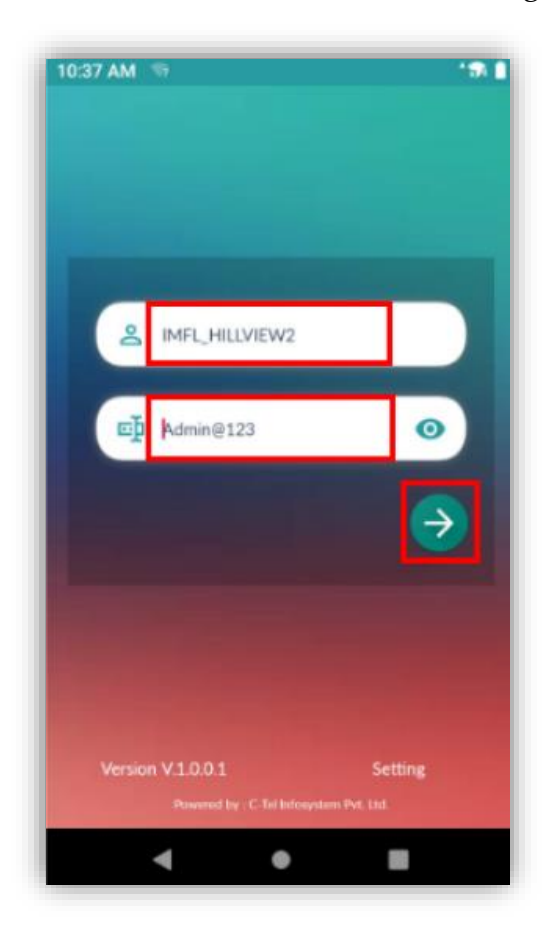

Fig 1 : Enter the Login details & login

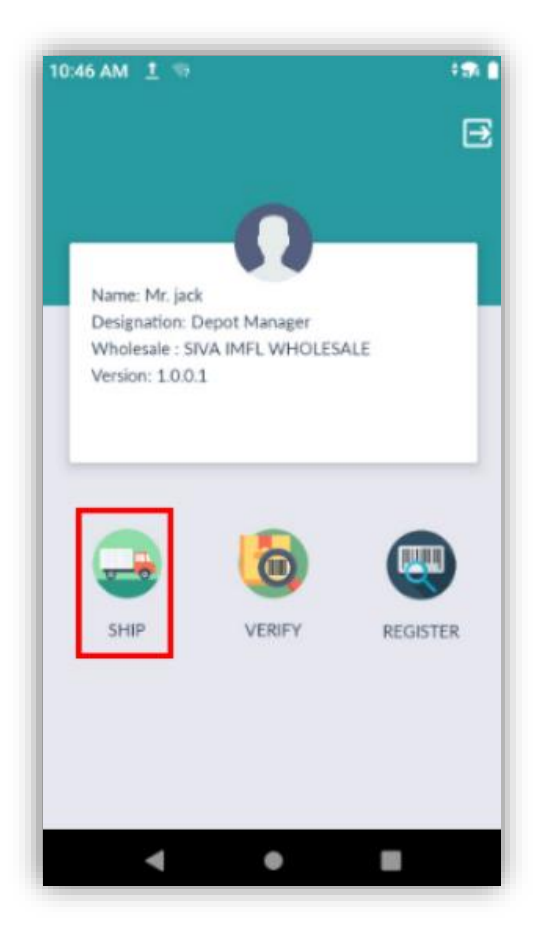

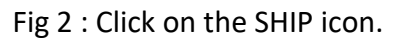

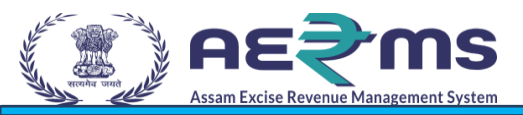

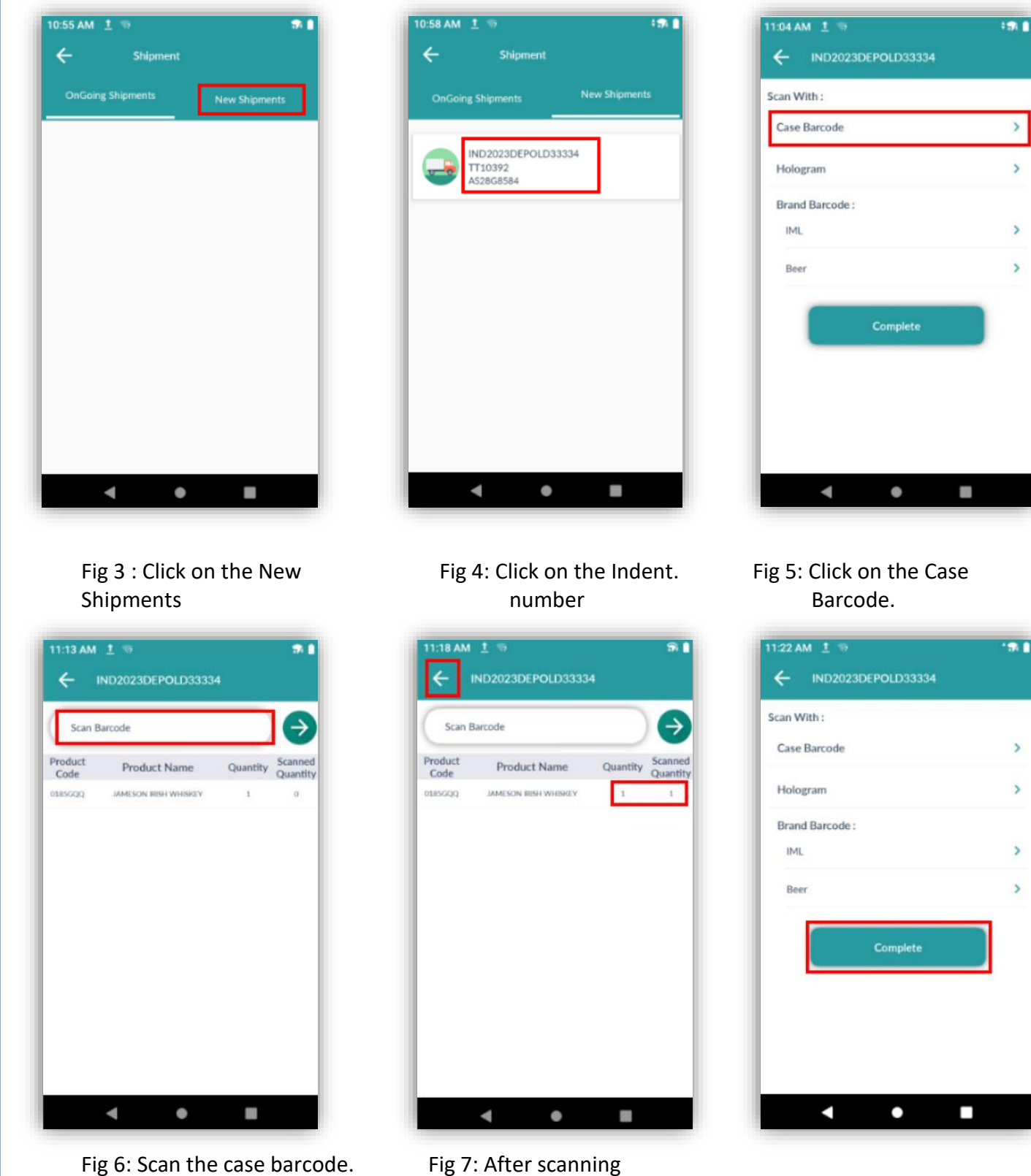

Fig 7: After scanning

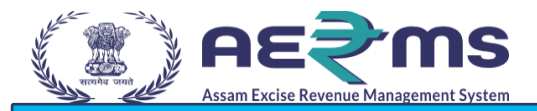

• Now open the web application.

| % Proc | curement 👻 🔒 Stock Re | ceipts 🗠 👔 Stock Dispat | tch - 🔂 Stock -   | 🔄 Reports 🗸         |                |               |             |            |                           |             |
|--------|-----------------------|-------------------------|-------------------|---------------------|----------------|---------------|-------------|------------|---------------------------|-------------|
| RETAII | LER INDENT            |                         | St                | tart Date i 06-Oct- | 2023 End       | Date 🛗        | 06-Oct-2023 |            | Pending<br>Search: 3334   | Retailer II |
| S.No * | Indent Number         | Transport Permit        | Transport Pass    | Consignee Name      | Consignor Name | Created<br>On | Action      | Form<br>34 | Status                    |             |
| 3      | IND2023DEPOLD33334    | PER1165605102300237     | TP333305102300002 | MS PEE BEE WINE     | SIVA IMFL      | 05-Oct-       |             | A          | FORWARDED TO LOE FOR PASS | APPROVAL    |

- Here we can see Status as Forwarded to IOE for Pass Approval.
- Now Login to IOE.

| अभ विश्वव्य<br>स्विद्यु मारत<br>एक करम स्वरूप सो ओर |                                                                                                    | Department Of Excise             |
|-----------------------------------------------------|----------------------------------------------------------------------------------------------------|----------------------------------|
| Shri Hima<br>Hon'ble Chie                           | Anta Biswa Sarma<br>f Minister of ASSAM                                                                                                    | Shri Parimal Suklabaidya         |
|                                                     | a second and a second and as | Hon'ble Minister of Excise ASSAM |
|                                                     |                                                                                                    |                                  |
|                                                     | <b>a</b>                                                                                                    |                                  |
|                                                     | Forgot Password?                                                                                                    | <b>→</b>                         |

• Enter the IOE login details and Click on the Arrow mark to login.

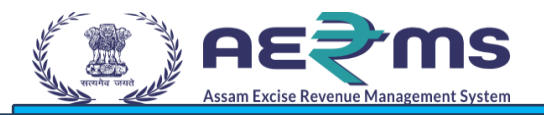

| 70    | l ser l s |             | 6              | <b>C</b> . | C      |
|-------|-----------|-------------|----------------|------------|--------|
| ement | Stock Sto | ck Receipts | Stock Dispatch | Reports    | Others |
| ement | Stock Sto | ck Receipts | Stock Dispatch | Reports    | Other  |
|       |           |             |                |            |        |

• Click on the Stock Dispatch tab.

| % Proc | urement - 🔒 Stock Re | ceipts ~ 💮 Stock Dispat | ch v 🚯 Stock v     | 🔄 Reports 🗸 📋      | Others ~       |               |             |            |                  |               |                |
|--------|----------------------|-------------------------|--------------------|--------------------|----------------|---------------|-------------|------------|------------------|---------------|----------------|
| RETAIL | LER INDENT           |                         | St                 | tart Date 🛗 06-Oct | -2023 E        | ind Date      | 06-Oct-2023 |            | Pending          | Reta          | iller II<br>Se |
| 10     | *                    |                         |                    |                    |                |               |             |            | Search:          | 3334          |                |
| S.No * | Indent Number        | Transport Permit        | Transport Pass     | Consignee Name     | Consignor Name | Created<br>On | Action      | Form<br>34 | Status           |               |                |
| 3      | IND2023DEPOLD33334   | PER1165605102300237     | TP3333051023000002 | MS PEE BEE WINE    | SIVA IMFL      | 05-Oct-       | Generate TP | Ð          | FORWARDED TO ICE | FOR PASS APPR | OVAL           |

• IOE needs to Click on the Action (Generate TP) button.

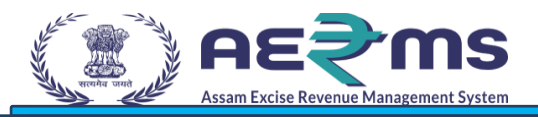

|                       | Enter The Vehic<br>Numbe | le A         | S28G8584             |                        |                             |                               |
|-----------------------|--------------------------|--------------|----------------------|------------------------|-----------------------------|-------------------------------|
|                       | TP Valid date            | ſ            | 31-Oct               | -2023                  | ]                           |                               |
|                       | Route                    | e" m         | adhapur              |                        |                             |                               |
|                       | Invoice Numbe            | r*   N       | V676767              |                        |                             |                               |
|                       | Invoice date             | ſ            | 2023-1               | 0-04                   |                             |                               |
| Brand Name            | Brand Number             | Size<br>(ml) | Quantity<br>(cases): | Quantity<br>(bottles): | Issued Quantity<br>(cases): | Issued Quantity<br>(bottles): |
| JAMESON IRISH WHISKEY | 0185                     | 750          | 1                    | 0                      | 1                           |                               |

- Transport Pass Popup will display and we need to enter the TP valid date and Click on the Generate Pass button.
- Pop up will display as Transport pass has done successfully.

| % Pro  | curement 🗸 👸 Stock Re | eceipts ~ T Stock Disp | atch v             | Reports ~           | Others ~       |                  |            |           |          |
|--------|-----------------------|------------------------|--------------------|---------------------|----------------|------------------|------------|-----------|----------|
| RETAI  | LER INDENT            |                        | -                  | Start Date 💼 05-Oct | -2023 End Da   | te 🗰 06-Oct-2023 | 3          | All       | Retailer |
| 10     | *                     |                        |                    |                     |                |                  |            | Search:   | 33334    |
| S.No * | Indent Number         | Transport Permit       | Transport Pass     | Consignee Name      | Consignor Name | Created Actio    | Form<br>34 | Status    |          |
| 4      | IND2023DEPOLD33334    | PER1165605102300237    | TP3333051023000002 | MS PEE BEE WINE     | SIVA IMFL      | 05-Oct-          | 0          | COMPLETED |          |

• Here we can see Status as Completed.

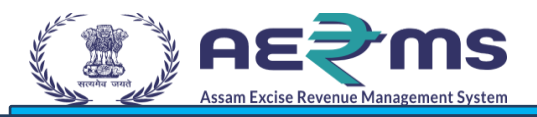

• Now Retailer needs to receive the Stock in local node.

Browse : localhost/vendors/web/site/index

| অসম চৰকাৰ                        | Circulars lar, Order and Important Schemes announced by Excise department. |             | ሳ |
|----------------------------------|----------------------------------------------------------------------------|-------------|---|
| Department Of Excise             | Shri Himanta Biswa Sarma<br>Hon'ble Chilef Minister of ASSAM               | 6           | 1 |
| Assam Depot:<br>Excise District: | Shri Parimal Suklaba<br>Hon'ble Minister of Excise AS                      | idya<br>SAM |   |
|                                  |                                                                            |             |   |
| 2101630                          |                                                                            |             |   |
|                                  |                                                                            |             |   |
| Remember Me                      |                                                                            |             |   |
| SIGN IN                          |                                                                            |             |   |
| Reset Password                   |                                                                            |             |   |
|                                  |                                                                            |             |   |

• Enter the Vendor Login details and Click on the Sign in Button.

|         | Department Of Ex | cise | =             |                       |        |           |                      | MS PEE<br>PANKAJ KU | BEE WINE SHOP - I<br>IMAR BHATTACHARYYA - | Retailer Shop |               |         | 9 🔺 - 🤞  |
|---------|------------------|------|---------------|-----------------------|--------|-----------|----------------------|---------------------|-------------------------------------------|---------------|---------------|---------|----------|
|         | Dashboard        | <    | # Home »Sales | » Sales               |        |           | Click here for De    | fault Scanne        | r settings                                |               |               |         | Sales    |
| 8       | Sales            |      |               | 🖽 DATE                |        |           | <b>₼ STOCK</b>       |                     | 🗞 SALES                                   |               | (             | TOTAL S | SALES    |
|         | Sales            |      | Fri           | - Oct 6 2023 13:25:46 |        | BEER: 48  | IML: 50              |                     | BEER: 0                                   | IML: <b>0</b> | QTY: <b>0</b> |         | VALUE: 0 |
| 1       | Update Stockout  |      |               |                       |        | PRESS "   | SHIFT+1" FOR BULK S/ | ALE 📜 &             | "SHIFT+2" FOR PRIN                        | r 🔒           |               |         |          |
| #       | Stock            |      |               | Reading Label Code.   |        |           | C                    | BulkSale            |                                           |               |               |         |          |
| 6       | Shipment         |      |               |                       |        |           |                      |                     |                                           |               |               |         | _        |
| >>      | Breakages        |      | Sales         |                       |        |           |                      |                     |                                           |               |               |         | 🕒 🖻 🏂    |
| 8       | Shortage         |      | DateRange     | 06-Oct-2023           | to 06- | -Oct-2023 | Q Search             |                     |                                           |               |               |         |          |
|         | Indent           |      | S.No          | Label Code            | BillNu | umber     | BrandName            | Produ               | ctCode                                    | Size(ml)      | MRP           | Date    |          |
| 4       | Reports          |      |               |                       |        |           | N                    | o results found.    |                                           |               |               |         |          |
|         | UserManual       |      |               |                       |        |           |                      |                     |                                           |               |               |         |          |
| C       | Checklist        |      |               |                       |        |           |                      |                     |                                           |               |               |         |          |
| $\odot$ | VerifyBottle     |      |               |                       |        |           |                      |                     |                                           |               |               |         |          |

• Click on the Shipment tab.

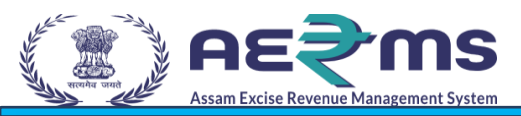

| Department Of Excise |                  |                      |                 |               | PANKAJ KUMAR BHATTACHA | RYYA -        |               | 🖓 🖕 🔪           |
|----------------------|------------------|----------------------|-----------------|---------------|------------------------|---------------|---------------|-----------------|
| 🚇 Dashboard 🛛 🔇      | # Home »Shipm    | ent » NewShipments   |                 | Click he      | re for Default Scanner | settings      |               | Sa              |
| 🗞 Sales 🗸            |                  | 🖽 DATE               | 🖧 STO           | СК            | 🔮 TOTAL SALES          |               |               |                 |
| 🚓 Stock 🗸            | Fri-             | Oct 6 2023 13:27:44  | BEER: 48        | IML: 50       | BEER: 0                | IML: <b>0</b> | QTY: <b>0</b> | VALUE: <b>O</b> |
| Shipment ~           | 🖌 🔶 NewShipm     | ients                |                 |               |                        |               |               |                 |
| ReceivedShipments    | 10 -             |                      |                 |               |                        |               | Sea           | irch:           |
| breakages 🔇          | S.No             | Date                 | TransportPermit |               | INVOICE                |               | TP_INVOICE    | Status          |
| 👪 Shortage           | 1                | 05-Oct-2023 01:27:30 | TP333           | 3051023000002 | ICDC333305             | 1023000002    | TP            | *               |
| lndent <             |                  |                      |                 |               |                        |               |               |                 |
| 🔏 Reports 🗸          | Showing 1 to 1 d | r 1 entries          |                 |               |                        |               |               | < 1             |
| UserManual           |                  |                      |                 |               |                        |               |               |                 |
| Checklist            |                  |                      |                 |               |                        |               |               |                 |
| VerifyBottle         |                  |                      |                 |               |                        |               |               |                 |

• Click on the New shipments sub tab, here we can see Status Down arrow to Receive the Stock.

\*

| CH.                | ck here for belaute scattler . |
|--------------------|--------------------------------|
| TP Barcode         | Х                              |
| TP Number          |                                |
| TP3333051023000002 |                                |
| Submit Close       |                                |
| Tur                | INVOICE                        |

• Click on the Down arrow button.

- Pop up will display with TP Number and Submit Button.
- Click on the Submit Button to Receive the Stock.

| TS OFF |           |     |                               |                 | P              | <b>AS PEE BEE WINE SH</b><br>Ankaj kumar bhattachaj | IOP - Retailer Shop | đ  | ¢            |       |        | <b>a</b> .      | Æ      |
|--------|-----------|-----|-------------------------------|-----------------|----------------|-----------------------------------------------------|---------------------|----|--------------|-------|--------|-----------------|--------|
|        | Dashboard | <   | Home »Shipment » NewShipments |                 | Click here     | for Default Scanner                                 | settings            |    |              |       |        | Se              | ales ^ |
| 8      | Sales     | <   | 🛱 DATE                        | ቆ S1            | ГОСК           | 🗞 (                                                 | ALES                |    |              | 🖁 тот | AL SAL | ES              |        |
| ♣      | Stock     | <   | Fri- Oct 6 2023 13:47:28      | BEER: <b>48</b> | IML: <b>62</b> | BEER: <b>0</b>                                      | IML: <b>0</b>       | Q. | FY: <b>0</b> |       | 1      | /ALUE: <b>0</b> |        |
| 60     | Shipment  | ~ ( | - NewShipments                |                 |                |                                                     |                     |    |              |       |        |                 |        |

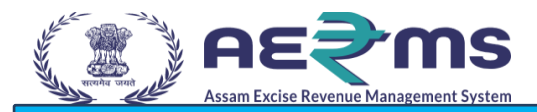

• Click on the Stock tab, to check the Stock.

| Department Of Ex        |     |          |                          |                 |           | MS PEE BEE WINE SH<br>PANKAJ KUMAR BHATTACHAJ | IOP - Retailer Shop |               | ⊠ ¢ 🌢 ×     |
|-------------------------|-----|----------|--------------------------|-----------------|-----------|-----------------------------------------------|---------------------|---------------|-------------|
| Lashboard               | ۲   | # Home » | ihipment » NewShipments  |                 | Click her | e for Default Scanner :                       | ettings             |               | s           |
| Sales                   | <   |          | 🖽 DATE                   | <b>₩</b> S      | тоск      | © S                                           | ALES                | 9             | TOTAL SALES |
| 👪 Stock                 | ~   |          | Fri- Oct 6 2023 14:37:00 | BEER: 48        | IML: 62   | BEER: 0                                       | IML: 0              | QTY: <b>0</b> | VALUE: 0    |
| T IMLStock<br>BeerStock |     | ← NewS   | hipments                 |                 |           |                                               |                     |               |             |
| UpdateStock             |     | S.No     | Date                     | TransportPermit |           | INVOICE                                       | TP_INVOICE          |               | Status      |
| Shipment                | ~ • |          |                          |                 | No res    | ults found.                                   |                     |               |             |
| R NewShipments          |     |          |                          |                 |           |                                               |                     |               |             |
| ReceivedShipment        | \$  |          |                          |                 |           |                                               |                     |               |             |
| 🅉 Breakages             | ۰   |          |                          |                 |           |                                               |                     |               |             |
| B Shortage              | <   |          |                          |                 |           |                                               |                     |               |             |
| Indent                  | <   |          |                          |                 |           |                                               |                     |               |             |
| A Deports               |     |          |                          |                 |           |                                               |                     |               |             |

• Here we can see sub tabs dropdown, Click on the IMFL Stock sub tab.

|                | Department Of Excise | =       |                    |            |                                            |          |                 | MS PEE<br>PANKAJ KI | BEE WINE       | <b>SHOP - Reta</b><br>HARYYA - | iler Shop     | al 🗘          |         | <b>▲</b> ~ €   |
|----------------|----------------------|---------|--------------------|------------|--------------------------------------------|----------|-----------------|---------------------|----------------|--------------------------------|---------------|---------------|---------|----------------|
| 🔛 Da           | ashboard <           | # Home  | »Stock » IMLStock  | c          |                                            | Click    | c here fo       | r Default Sca       | nner setting   | gs                             |               |               |         | Sales          |
| 🔇 Sal          | les <                |         | 🗰 DA               | TE         |                                            | ₿ STOCK  | SALES           |                     |                |                                | 🖁 TOTAL SALES |               |         |                |
| 🍰 Sto          | ock 🗸                |         | Fri- Oct 6 202     | 3 14:39:13 | BEER: <b>48</b>                            |          | IML: <b>62</b>  |                     | BEER: <b>0</b> | IML                            | 0             | QTY: <b>0</b> |         | VALUE: 0       |
| T IN           |                      |         | Stock              |            |                                            |          |                 |                     |                |                                |               |               |         |                |
| ч∎ в<br>IIII U |                      | DateR   | ange 06-0          | ct-2023 to | 06-Oct-2023                                | 4        | <b>Q</b> Search |                     |                |                                |               |               | Canada  |                |
| 🔛 Shi          | ipment <             | entries | ÷                  |            |                                            |          |                 |                     |                |                                |               |               | Search: |                |
| 💓 Bre          | eakages <            |         |                    |            |                                            |          | Size            | OpeningBal          | Receipts       | Sales                          | Breakages     | Shortages     | Return  | ClosingBalance |
| 👪 Sho          | iortage <            | S.No    | Date               | BrandCode  | BrandName                                  | PackType | (ml)            | (btls)              | (btls)         | (btls)                         | (btls)        | (btls)        | (btls)  | (btls)         |
| 📄 Ind          | dent <               | 1       | 06-Oct-2023        | 0185       | JAMESON IRISH<br>WHISKEY                   | G        | 750/12          | 0                   | 12             | 0                              | 0             | 0             | 0       | 12             |
| 📶 Rej          | eports <             | 2       | 06-Oct-2023        | 0746       | SEAGRAMS'S IMPERIAL<br>BUJE SUPERIOR GRAIN | G        | 750/12          | 50                  | 0              | 0                              | 0             | 0             | 0       | 50             |
| [ Usi          | erManual             |         |                    |            | WHISKY                                     |          |                 |                     |                |                                |               |               |         |                |
| Ch             | necklist             | Showing | 1 to 2 of 2 entrie | 5          |                                            |          |                 |                     |                |                                |               |               |         | < 1 →          |
| 🚫 Ver          | rifyBottle           |         |                    |            |                                            |          |                 |                     |                |                                |               |               |         |                |

- Here we can see Closing Balance (btls)
- If we found any Breakage while receiving or after receiving, we can update here as shown below.

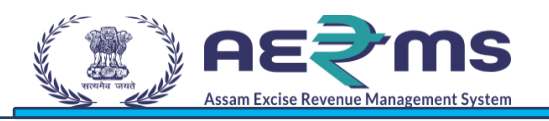

|                    |     |                 |                        |                 | M<br>PA        | S PEE BEE WINE SH<br>NKAJ KUMAR BHATTACHAP | IOP - Retailer Shop | al 🗘 🖂        | a 🗛 🌢 🖌  |  |
|--------------------|-----|-----------------|------------------------|-----------------|----------------|--------------------------------------------|---------------------|---------------|----------|--|
| 🔃 Dashboard        | <   | 🖀 Home »Breaka  | ges » StorageBreakages |                 | Click he       | re for Default Scanne                      | er settings         |               |          |  |
| 🗞 Sales 🗸          |     |                 | 🗰 DATE                 |                 | оск            | 🔊 S.                                       | ALES                | 🗳 TOTAL SALES |          |  |
| 灥 Stock            | <   | Fri- (          | Oct 6 2023 14:49:20    | BEER: <b>48</b> | IML: <b>62</b> | BEER: <b>0</b>                             | IML: <b>O</b>       | QTY: <b>0</b> | VALUE: 0 |  |
| Shipment           | <   | 郑 StorageBre    | akages                 |                 |                |                                            |                     |               |          |  |
| 💱 Breakages        | ~ < | Please click he | re and Scan Label Code |                 | Go!            |                                            |                     |               |          |  |
| 🗯 StorageBreakages |     | S.No            | Label Code             |                 | BrandName      |                                            | Size(ml)            |               | Price    |  |
| 👪 Shortage         | <   |                 |                        |                 | No result      | s found.                                   |                     |               |          |  |
| lndent             | <   |                 |                        |                 |                |                                            |                     |               |          |  |
| A Reports          | <   |                 |                        |                 |                |                                            |                     |               |          |  |
| UserManual         |     |                 |                        |                 |                |                                            |                     |               |          |  |
| Checklist          |     |                 |                        |                 |                |                                            |                     |               |          |  |
| VerifyBottle       |     |                 |                        |                 |                |                                            |                     |               |          |  |

• Click on the Breakage tab then click on the Storage Breakages and Scan the breakage bottle hologram and click on the Go! Button.